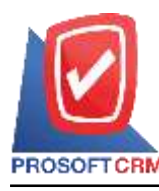

## ตรวจนับสินค้า (Count Stock)

หมายถึง การบันทึกการตรวจนับสินค้าตามที่ได้รับเอกสารให้เข้าไปตรวจนับสินค้าและที่เก็บ เพื่อให้ทราบยอดสินค้าที่อยู่ในคลังสินค้าที่มีอยู่จริง ณ วันที่เข้าไปตรวจนับ

### สถานะเอกสารตรวจนับสินค้า

สถานะเอกสารตรวจนับสินค้ามีทั้งหมด 3 รูปแบบ คือ

- รูปแบบ "Counted" คือ เอกสารที่ทำการตรวจนับทั้งใบเรียบร้อยแล้ว
- รูปแบบ "Inprocess" คือ เอกสารที่มีการตรวจนับแล้วในบางส่วน
- รูปแบบ "Not counted" คือ เอกสารที่ยังไม่มีการตรวจนับ

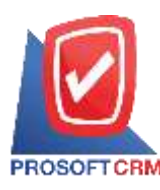

# บริษัท โปรซอฟท์ ซีอาร์เอ็ม จำกัด

633 ถนนรามคำแหง แขวงหัวหมาก เขตบางกะปี กรุงเทพฯ 10240

Tel.:02-402-6141, 02-402-6143-4, 02-402-6561 Email: support@myaccount-cloud.com Website: www.myaccount-cloud.com

# ขั้นตอนการบันทึกตรวจนับสินค้า

1. ให้ผู้ใช้ทำการกดเลือกเมนู "ตรวงนับ

### สินค้า" ดังรูป

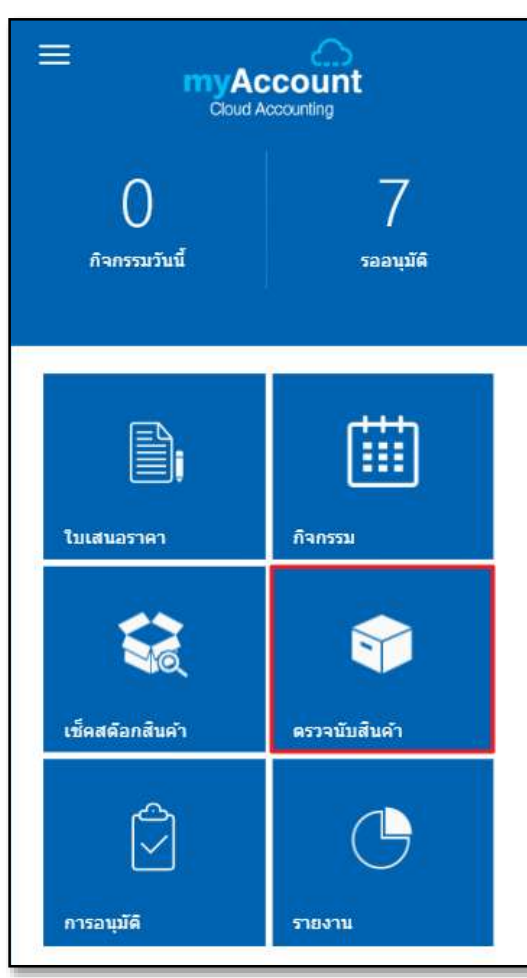

 จากนั้นระบบจะแสดงหน้าจอตรวจนับ สินค้า ผู้ใช้สามารถเลือกมุมมองการดูรายการ ตรวจนับสินค้า โดยกดปุ่ม "V" ซึ่งสามารถ เรียกดูได้ทั้งหมด 2 มุมมอง ดังนี้

My Count Stock คือ การแสดงข้อมูล รายการตรวจนับสินค้าตามชื่อ Username ที่ Login

 All Count Stock คือ การแสดงข้อมูล รายการตรวจนับสินค้าทั้งหมดมีการสร้างขึ้น

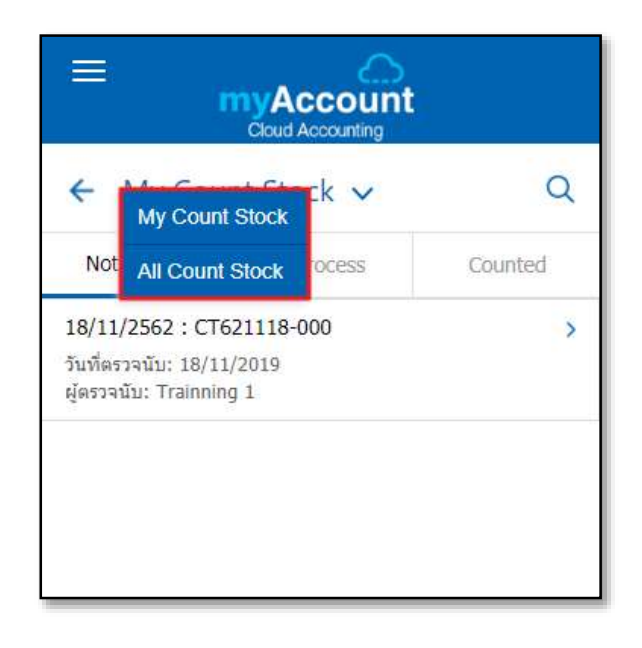

 ผู้ใช้สามารถค้นหาข้อมูลตรวจนับสินค้า ที่มีการเมนูเปิดเรียบร้อยแล้วโดยกดปุ่ม "Q" ดัง รูป

| 🗙 Search                                                                          |           | Q       |
|-----------------------------------------------------------------------------------|-----------|---------|
| Not Count                                                                         | Inprocess | Counted |
| 18/11/2562 : CT621118-000<br>วันที่ตรวจนับ: 18/11/2019<br>ผู้ตรวจนับ: Trainning 1 |           | >       |

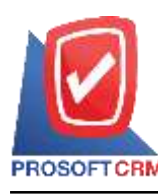

 4. ผู้ใช้สามารถเรียกดูรายการตรวจนับ สินค้าทั้งหมด 3 รูปแบบ ได้แก่

รูปแบบ "Not Count" คือ การแสดง รายการเอกสารที่ทำการตรวจนับทั้งใบเรียบร้อย แล้ว

 รูปแบบ "In process" คือ การแสดง รายการเอกสารที่มีการตรวจนับแล้วในบางส่วน

รูปแบบ "Counted" คือ การแสดงรายการ
เอกสารที่ยังไม่มีการตรวจนับ

| =                                                                                 |           |         |
|-----------------------------------------------------------------------------------|-----------|---------|
| 🗙 Search                                                                          |           | Q       |
| Not Count                                                                         | Inprocess | Counted |
| 18/11/2562 : CT621118-000<br>วันที่ตรวจนับ: 18/11/2019<br>ผู้ตรวจนับ: Trainning 1 |           | >       |

 ผู้ใช้สามารถทำการเลือกรายการตรวจนับ โดยกดเมนู เลือกรายการที่จะตรวจนับ ดังรูป

| 🗙 Search                                                                            |           | Q       |
|-------------------------------------------------------------------------------------|-----------|---------|
| Not Count                                                                           | Inprocess | Counted |
| 18/11/2562 : CT621118-000 ><br>วันที่ตรวจนับ: 18/11/2019<br>ผู้ตรวจนับ: Trainning 1 |           |         |
|                                                                                     |           |         |

 ใน Tab "Count Stock Detail"ระบบจะ แสดงหน้าจอรายละเอียดเอกสารตรวจนับสินค้า ทั้งหมด 2 รูปแบบ ได้แก่

รูแบบ "Doc. Data" คือ การแสดง รายละเอียดเอกสาร

 รูปแบบ "Count Goods" คือ การแสดง รายละเอียดสินค้าที่รอการตรวจนับ

| ← Count Stock Detail |               |
|----------------------|---------------|
| Doc. Data            | Count Goods   |
| CT621118-000         |               |
| วันที่เอกสาร         | วันที่ตรวจนับ |
| 18/11/2562           | 18/11/2562    |
| สถานะ                |               |
| Not Count            |               |
| ผู้ตรวจนับ           | ผู้ตรวจสอบ    |
| Trainning 1          | Trainning 1   |
|                      |               |
| U DOWNLOAD           |               |

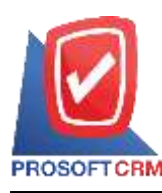

## บริษัท โปรซอฟท์ ซีอาร์เอ็ม จำกัด

#### 633 ถนนรามคำแหง แขวงหัวหมาก เขตบางกะปิ กรุงเทพฯ 10240

Tel.:02-402-6141, 02-402-6143-4, 02-402-6561 Email: support@myaccount-cloud.com Website: www.myaccount-cloud.com

7. ใน Tab "Doc. Data" ระบบจะแสดง

รายละเอียคเอกสาร คังนี้

- เลขที่เอกสารตรวจนับสินค้า
- วันที่เอกสารตรวจนับสินค้า
- วันที่ตรวงนับสินค้า
- สถานะของเอกสารตรวจนับสินค้า
- ผู้ตรวจนับสินค้า
- ผู้ตรวจสอบการตรวจนับสินค้า
- "Download" ใช้คาวน์โหลดเอกสาร

### ตรวจนับสินค้า

| ← Count Stock Detail |               |
|----------------------|---------------|
| Doc. Data            | Count Goods   |
| CT621118-000         |               |
| วันที่เอกสาร         | วันที่ตรวจนับ |
| 18/11/2562           | 18/11/2562    |
| สถานะ                |               |
| Not Count            |               |
| ผู้ตรวจนับ           | ผู้ตรวจสอบ    |
| Trainning 1          | Trainning 1   |
| ↓ DOWNLOAD           |               |

8. ใน Tab "Count Goods" ระบบแสดง

## รายละเอียดสินค้าที่รอการตรวจนับในคลังสินค้า ทั้งหมด

| ≡<br>myAccount<br>Cloud Accounting                  |                                      |
|-----------------------------------------------------|--------------------------------------|
| ← Count Stock Detail                                |                                      |
| Doc. Data                                           | Count Goods                          |
| ค้นหาสินค้า                                         |                                      |
| 1. FG-0026<br>PAC Solution 10%<br>คลัง : 000001     | 0.00 🗸 💽<br>ที่เก็บ : 000022 ขวด     |
| <b>2. IC-004</b><br>จอภาพ LED ACER<br>คลัง : 000001 | 0.00 🗸 💽<br>ที่เก็บ : 000022 เครื่อง |

# ผู้ใช้สามารถค้นหาสินค้าในคลังที่มีการ เปิดเรียบร้อยแล้วโดยกดปุ่ม "<sup>Q</sup>" ดังรูป

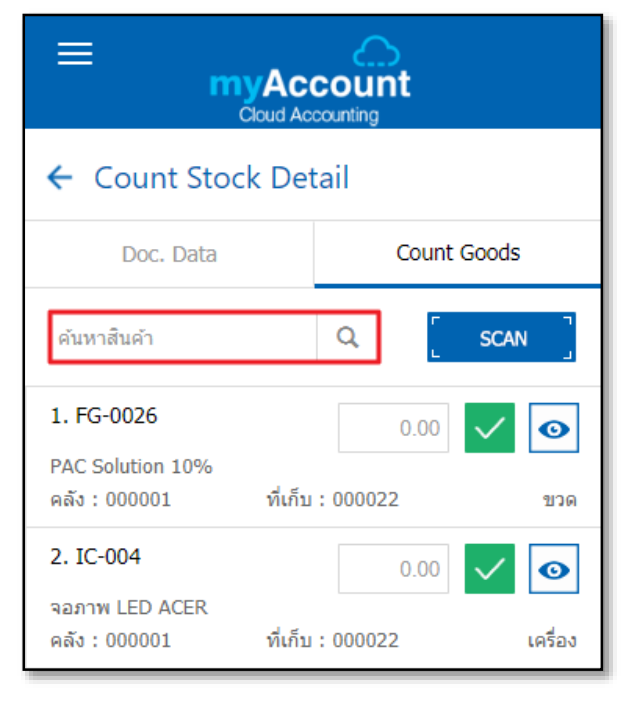

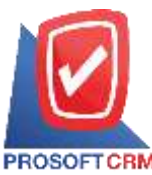

## บริษัท โปรซอฟท์ ซีอาร์เอ็ม จำกัด

633 ถนนรามคำแหง แขวงหัวหมาก เขตบางกะปิ กรุงเทพฯ 10240

Tel.:02-402-6141, 02-402-6143-4, 02-402-6561 Email: support@myaccount-cloud.com Website: www.myaccount-cloud.com

10. ผู้ใช้สามารถค้นหาสินค้าในคลังใน

รูปแบบการสแกนบาร์โค้คโคยกคปุ่ม "Scan" ดัง รูป

| ≡<br>™                                          |                                      |
|-------------------------------------------------|--------------------------------------|
| ← Count Stock                                   | Detail                               |
| Doc. Data                                       | Count Goods                          |
| ค้นหาสินค้า                                     |                                      |
| 1. FG-0026<br>PAC Solution 10%<br>คลัง : 000001 | 0.00 🗸 💿<br>ที่เก็บ : 000022 ชวด     |
| 2. IC-004<br>จอภาพ LED ACER<br>คลัง : 000001    | 0.00 🗸 💽<br>ที่เก็บ : 000022 เครื่อง |

 4ู้ใช้สามารถเพิ่ม/แก้ไขการตรวจนับ สินค้าโดยกดปุ่ม "
" เมื่อเพิ่ม/แก้ไขเสร็จให้กด ปุ่ม "
" เพื่อบันทึก ดังรูป

5

| ← Count Stock De                            | ← Count Stock Detail |  |  |
|---------------------------------------------|----------------------|--|--|
| Doc. Data                                   | Count Goods          |  |  |
| ค้นหาสินค้า                                 |                      |  |  |
| 1. FG-0026                                  | 0.00 🗸 💿             |  |  |
| PAC Solution 10%<br>คลัง : 000001 ที่เก็    | บ:000022 ขวด         |  |  |
| 2. IC-004                                   | 0.00 🗸 💽             |  |  |
| จอภาพ LED ACER<br>คลัง : 000001 ที่เก็:     | ม : 000022 เครื่อง   |  |  |
| 3. FG-0008                                  | 0.00 🗸 🧿             |  |  |
| เครื่องซักผ้า<br>คลัง : 000001 ที่เก็       | ม : 000022 เครื่อง   |  |  |
| 4. IC-035                                   | 0.00 🗸 💽             |  |  |
| ชุดคอมพิวเตอร์ Acer<br>คลัง : 000001 ที่เก็ | ม : 000022 เครื่อง   |  |  |
| 5. IC-018<br>ATX CASE DEEPCOOL DUKA         |                      |  |  |